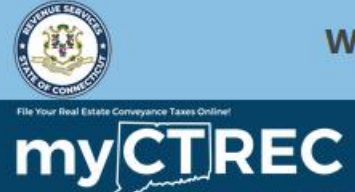

?

# Approving/Rejecting Form OP-236

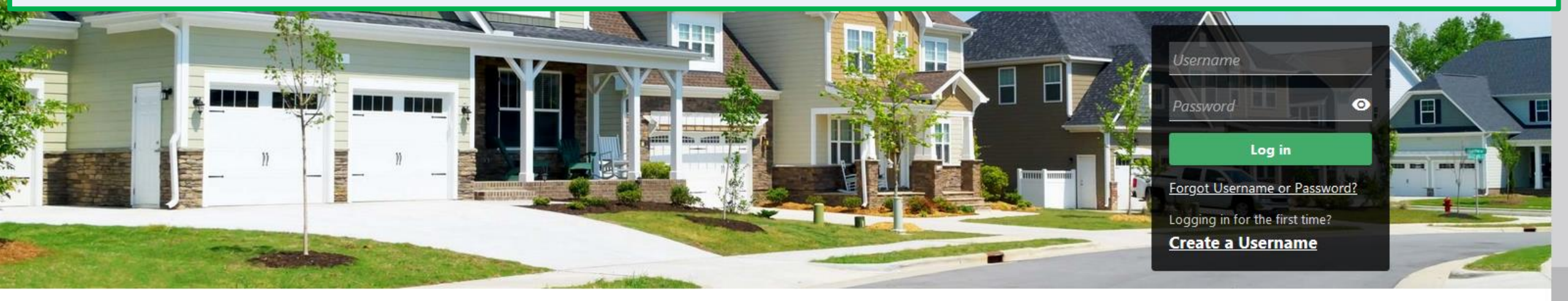

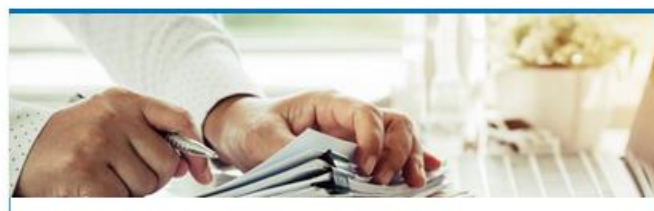

#### Submissions

Submissions are items you have submitted online for processing. Common examples include returns and payments.

> Find a Submission

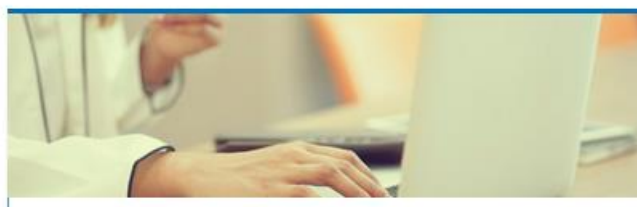

### Payments

Submit a payment for a bill you received in the mail

#### > Make a Bill Payment

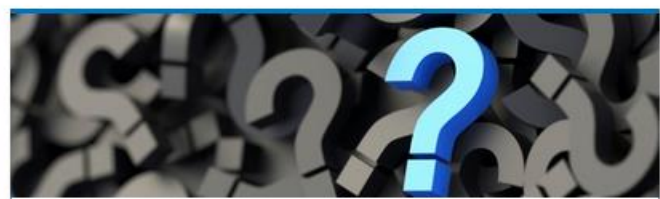

## **Tutorials**

Tutorials to provide assistance with functionality included within myCTREC

- > How do I create a username?
- > More Tutorials

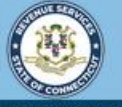

**myCTREC** 

 $\overline{}$ 

Welcome to the Connecticut Department of Revenue Services (DRS) Real Estate Conveyance Center (myCTREC) to File and Pay your Form OP-236. To electronically file your Real Estate Conveyance Tax Return (Form OP-236) with the Town Clerk for participating municipalities. See the list of participating municipalities.

As a reminder, your submission and payment authorization is not processed until the Town Clerk logs in, approves the submission and records the deed by entering the volume and page number. Your submission can be edited or cancelled anytime up to the date it is recorded.

The data you see in this tutorial is completely fictitious. It was made for instructional purposes only. Any resemblance to a real person or business is completely coincidental.

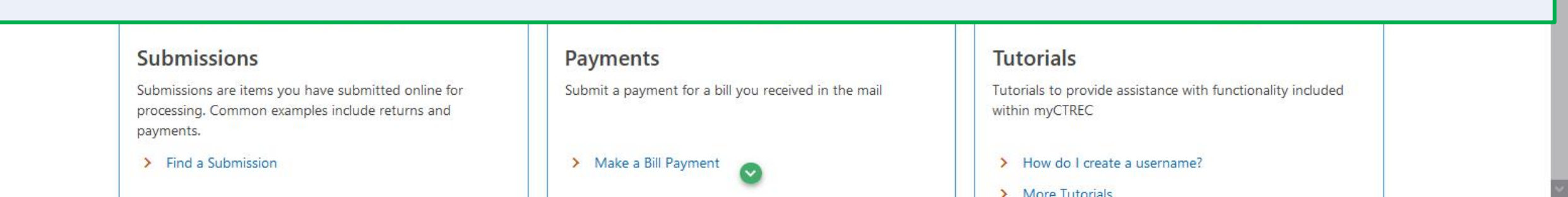

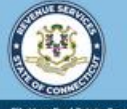

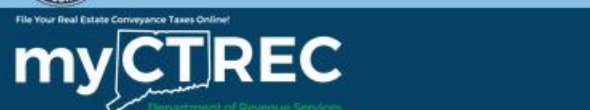

#### Jane

j@sample.com +1 (225) 239-2133

#### **Real Estate Conveyance Options**

Welcome, Jane You last logged in on Friday, Sep 30, 2022 10:35:40 AM

Manage My Profile

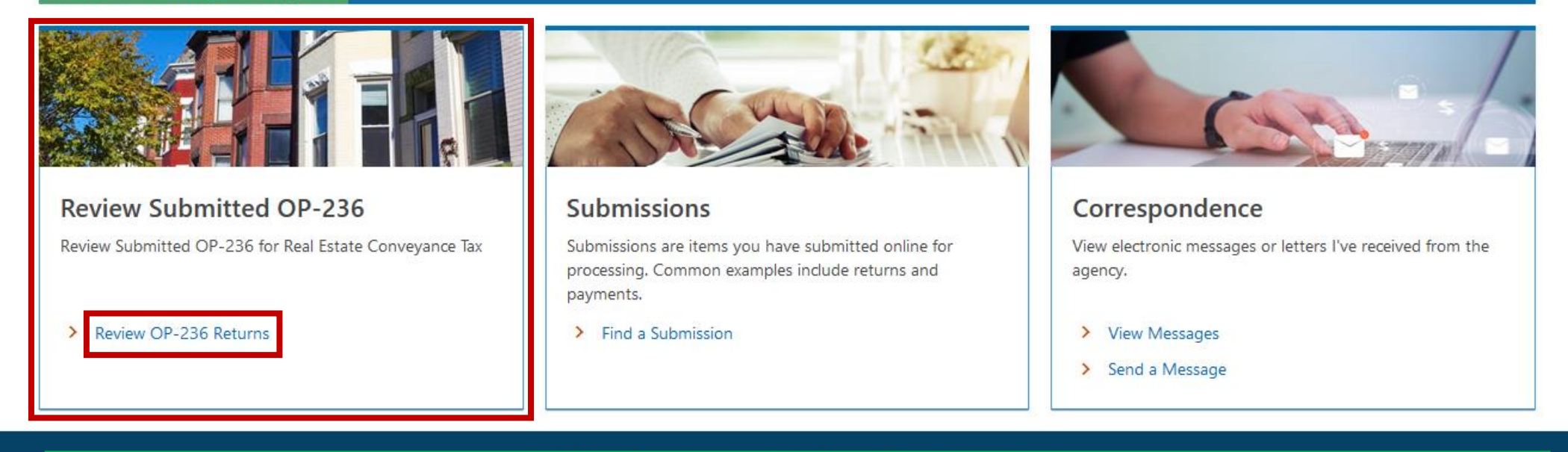

Once you are logged in to myCTREC, locate the Review Submitted OP-236 group and click the **Review OP-236 Returns** hyperlink.

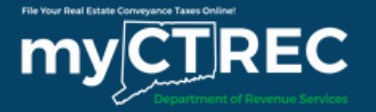

< Jane

Returns

Search for OP-236 Returns

From the Returns page, a list of submitted returns for the municipality is displayed. Important information, such as the Confirmation Number, Grantor's Name, and Request status will be displayed in the list. You can enter information into the Filter bar to narrow the search results...

| Returns             |                |                |                    |             |               |               |                      |                 |
|---------------------|----------------|----------------|--------------------|-------------|---------------|---------------|----------------------|-----------------|
| Filter              |                |                |                    |             |               |               |                      |                 |
| Confirmation Number | Grantor's Name | State Tax Paid | Land Record Volume | Page Number | Date Conveyed | Date Recorded | Request Status       | Link            |
| 0-000-059-628       | JAMES BROWN    | 2,250          |                    |             | 12-Sep-2022   |               | Pending Verification | o Review Return |
|                     |                |                |                    |             |               |               |                      |                 |

Search

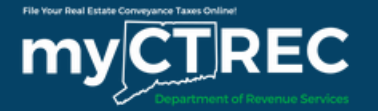

< Jane

Returns

| Search for OP-236 Returns |                                |       |
|---------------------------|--------------------------------|-------|
| 064 - Hartford            |                                |       |
| Confirmation Number       | Status - (Review, Approved, De | nied) |
|                           |                                | ~     |
| Date Recorded From        | Date Recorded To               |       |
|                           |                                |       |
| Date Conveyed From        | Date Conveyed To               |       |
|                           |                                | Ē     |
| Location of Property      |                                |       |
|                           |                                |       |
| Grantor Name              |                                |       |
|                           |                                |       |
| Returns                   |                                |       |

...or you can use the Search for OP-236 Returns section of the Returns page. Enter the applicable information, such as the Confirmation Number, then click **Search**.

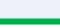

Search

Θ

?

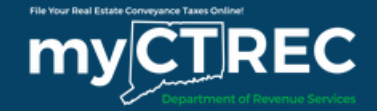

# To review a return, click the **Review Return** hyperlink.

| Search for OP-2      | 36 Returns     |                |                             |             |               |               |                     |               |
|----------------------|----------------|----------------|-----------------------------|-------------|---------------|---------------|---------------------|---------------|
| 064 - Hartford       |                |                |                             |             |               |               |                     |               |
| Confirmation Number  |                | Sta            | atus - (Review, Approved, I | Denied)     |               |               |                     |               |
|                      |                |                |                             | ~           |               |               |                     |               |
| Date Recorded From   |                | Da             | te Recorded To              |             |               |               |                     |               |
|                      |                |                |                             |             |               |               |                     |               |
| Date Conveyed From   |                | Da             | te Conveyed To              |             |               |               |                     |               |
|                      |                |                |                             |             |               |               |                     |               |
| Location of Property |                |                |                             |             |               |               |                     |               |
|                      |                |                |                             |             |               |               |                     |               |
| Grantor Name         |                |                |                             |             |               |               |                     |               |
|                      |                |                |                             |             |               |               |                     |               |
| Returns              |                |                |                             |             |               |               |                     |               |
| Filter               |                |                |                             |             |               |               |                     |               |
| Confirmation Number  | Grantor's Name | State Tax Paid | Land Record Volume          | Page Number | Date Conveyed | Date Recorded | Request Status      | Link          |
| 0-000-059-628        | JAMES BROWN    | 2,250          |                             |             | 12-Sep-2022   |               | Pending Verificatio | Review Return |
|                      |                |                |                             |             |               |               |                     |               |
|                      |                |                |                             |             |               |               |                     |               |

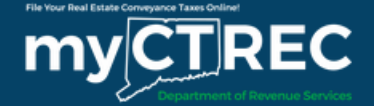

Keal Estate Conveyance Search

Connecticut Real Estate Conveyance Tax **Return Review** 

\$2,250.00

Balance Due

# Review each section of the Real Estate Conveyance Tax Return.

Conveyance Information

### **Review Submitted Return**

Please review the submitted return below. Once reviewed you can enter the Land Record Volume and Land Record Page. Once complete approve or reject the return.

| Со | nveyance Information                                                                                       |                    |      |
|----|----------------------------------------------------------------------------------------------------|--------------------|------|
|    | Are you filing an amended return?                                                                          | No                 | Yes  |
| 1. | Property town                                                                                              | 064 - Hartford     |      |
| 2. | Location of property conveyed - Street Address                                                             | 80 State House Squ | Jare |
| 6. | Is the grantor a Partnership, S Corporation, LLC, Estate, or Trust?                                        | No                 | Yes  |
| 7. | Was more than one deed filed with this conveyance?                                                         | No                 | Yes  |
|    | Is the property a residential estate where the total consideration for the sale is in excess of \$800,000? | No                 | Yes  |
|    |                                                                                                    |                    |      |

Cancel

Submit < Previous

|  | Paid | Tax | Pre | parer |
|--|------|-----|-----|-------|
|--|------|-----|-----|-------|

I am a Paid Tax Preparer

Declaration of Taxpayer(s)

Cancel

The option to approve or reject the return is located at the end of the return in the Enter the Land Record Volume and Page Number section.

| Sign Here                                   |                   |                                     |  |
|---------------------------------------------|-------------------|-------------------------------------|--|
| Connecticut Juris Number<br>(if applicable) |                   | Indicate who is signing this return |  |
| Submitter's Signature Joe Person<br>(Name)  |                   | Date 30-Sep-2022                    |  |
| Enter the Land Record Volume                | e and Page Number |                                     |  |
| Land Record Volume                          | Date recorded     |                                     |  |
| Land Record Page                            |                   |                                     |  |
|                                             |                   |                                     |  |

Submit

<

Previous

To reject a return, click **Reject**, then enter an explanation in the Reject Reason field.

**Note:** Taxpayers will receive a myCTREC rejection email with the information from the Reject Reason field. They will be required to re-submit a new Form OP-236.

|                                              | Date recorded             | <b>#</b> |  |
|----------------------------------------------|---------------------------|----------|--|
| and Record Dage                              |                           |          |  |
| and Necola Page                              |                           |          |  |
| lease select to approve or deny application, | lick submit once complete |          |  |
| Approve Reject                               |                           |          |  |
| *<br>Reject Reason                           |                           |          |  |
| Required                                     |                           |          |  |
|                                              |                           |          |  |
|                                              |                           |          |  |
|                                              |                           |          |  |

| Cancel |                                                           | < | Previous | Submit |  |
|--------|-----------------------------------------------------------|---|----------|--------|--|
|        | DRS Home CT.gov Home CT.gov   Business Feedback/Questions |   |          |        |  |

State of Connecticut Disclaimer and Privacy Policy. Copyright © 2002-2022 State of Connecticut

#### Paid Tax Preparer

I am a Paid Tax Preparer

#### Declaration of Taxpayer(s)

I declare under the penalty of law that I have examined this return (including any accompanying schedules and statements) and, to the best of my knowledge and belief, it is true, complete, and correct. I understand the penalty for willfully delivering a false return or document to DRS is a fine of not more than \$5,000, imprisonment for not more than five years, or both.

Once you have agreed that all the information is correct, select "Submit" below to complete this filing. Upon successful filing, you will receive a confirmation number and the option to print a copy of this filing information.

To approve a return, click **Approve** and enter the required information: Land Record Volume, Land Record Page, and Date Recorded.

# Click Submit.

| Enter the Land Record Vol                                           | ume and Page Number           |  |
|---------------------------------------------------------------------|-------------------------------|--|
| Land Record Volume *                                                | Date recorded *               |  |
| Required                                                            | Required                      |  |
| Land Record Page                                                    |                               |  |
| Required                                                            |                               |  |
| Please select to approve or deny applicatio                         | 1, click submit once complete |  |
| Approve Reject                                                      |                               |  |
| Required Please select to approve or deny applicatio Approve Reject | ι, click submit once complete |  |

| < Previous |  | ] |
|------------|--|---|
|------------|--|---|

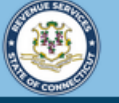

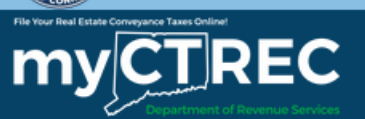

## Confirmation

This return has been submitted to the Connecticut Department of Revenue Services. The return will be posted after the submission is processed. Your confirmation number is: 0-000-053-018.

#### Filing Details:

| Date Submitted:      | 10/3/2022 10:56:40 AM                         |
|----------------------|-----------------------------------------------|
| Tax Type:            | Real Estate Conveyance Tax                    |
| Form Type:           | Form OP-236 Real Estate Conveyance Tax Return |
| Date Conveyed:       | 9/12/2022                                     |
| Payment Type:        | ACH Debit/Direct Payment                      |
| Amount of Payment:   | \$2,250.00                                    |
| Payment Date:        | 9/30/2022                                     |
| Land Record Page:    | 1                                             |
| Land Record Volume : | 100                                           |
|                      |                                               |

**OOPS?** If you want to make a change on this submission, it is not too late. While a submission is still pending, you can still reject or approve an OP-236 by returning to the **Review/View OP-236** panel.

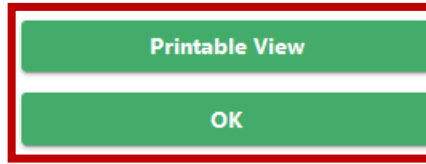

You will receive a confirmation number once you have submitted the approved Form OP-236. To print or download a copy of this page, click **Printable View**. Click **OK** to navigate back to your myCTREC Returns page.

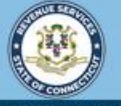

**myCTREC** 

?

Welcome to the Connecticut Department of Revenue Services (DRS) Real Estate Conveyance Center (myCTREC) to File and Pay your Form OP-236. To electronically file your Real Estate Conveyance Tax Return (Form OP-236) with the Town Clerk for participating municipalities. See the the list of participating municipalities.

As a reminder, your submission and payment authorization is not processed until the Town Clerk logs in, approves the submission and records the deed by entering the volume and page number. Your submission can be edited or cancelled anytime up to the date it is recorded.

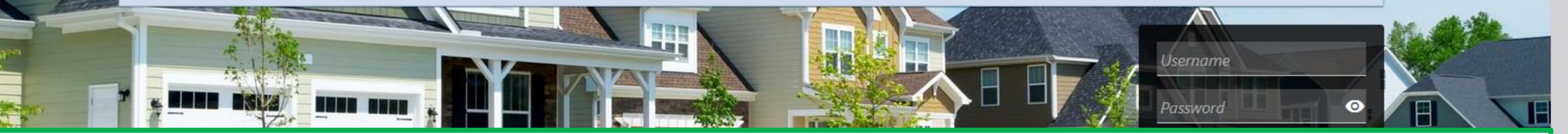

# **Click here for more tutorials!**

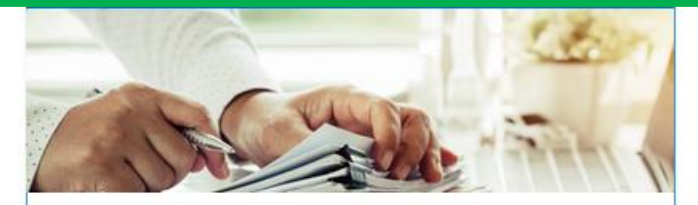

### Submissions

Submissions are items you have submitted online for processing. Common examples include returns and payments.

> Find a Submission

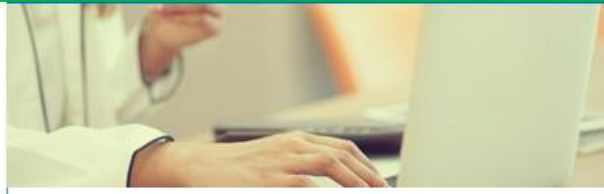

### Payments

Submit a payment for a bill you received in the mail

#### > Make a Bill Payment

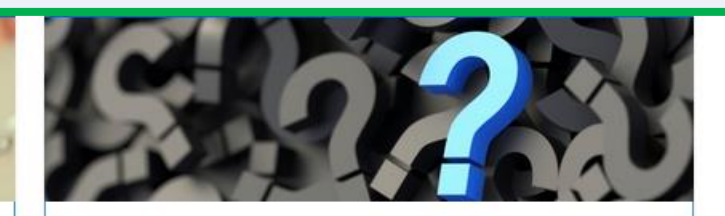

## **Tutorials**

Tutorials to provide assistance with functionality included within myCTREC

- > How do I create a username?
- > More Tutorials